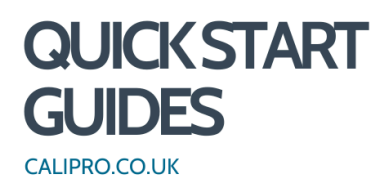

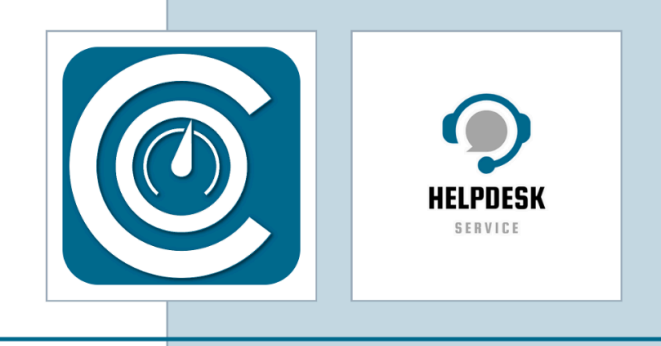

## Completing a Job - Engineer's Guide (in Jobs V2)

1. From the Dashboard, Click "Jobs"

| 🗘 Jobs              | 🚰 Management     | Admin               |
|---------------------|------------------|---------------------|
|                     |                  |                     |
| Job Management      | Customers        | Settings            |
| 🖶 Jobs              | Machines         | Users               |
| Bchedule Management | Assets           | Roles               |
| Lo Worksheets       | Certificates     | Regions             |
| 💥 Workshop          | Document Store   | Calibration Methods |
|                     | Price Management | Test Equipment      |
|                     |                  |                     |

2. Filter the list by selecting from the **"Showing**", **"All Regions**", **"Job Location**" and **"Job Type**" drop-downs. Once chosen filters will be remembered and so should only need to be set once.

|                     | Showing | Region      |    | Job Loca | tion      |
|---------------------|---------|-------------|----|----------|-----------|
| Show Jobs TBC       | My Jobs | All Regions | +  | All      | +         |
| Customer            | PC      | Job Type    | Da | te       | Job Start |
| Grimsby Chemical UK | ZX1     | Scheduled   | 25 | /0ct/2   | 25/0ct/2. |

3. Click on the selected customer.

| My Jobs 🔳 ?         | Showing |        | Region      |      | Job Location | 1         | Filter by Job Type |    | Filter by Rows Cont | aini |
|---------------------|---------|--------|-------------|------|--------------|-----------|--------------------|----|---------------------|------|
| Show Jobs TBC       | My Jobs | ٠      | All Regions | ٠    | On-Site      | ÷         | Scheduled          | ٥  | All rows            | ;    |
| Customer            | PC      | Job Ty | pe 🔻        | Date |              | Job Start | Booki              | Q  | Status              |      |
| Grimsby Chemical UK | ZX1     | 🚓 Sc   | heduled     | 25/  | ct/2         | 25/0ct/2  | 1                  | 47 | Scheduled           |      |
|                     |         |        |             |      |              |           |                    |    |                     |      |
|                     |         |        |             |      |              |           |                    |    |                     |      |
|                     |         |        |             |      |              |           |                    |    |                     |      |
|                     |         |        |             |      |              |           |                    |    |                     |      |
|                     |         |        |             |      |              |           |                    |    |                     |      |
|                     |         |        |             |      |              |           |                    |    |                     |      |

4. Click on "Sites" to open the Site Report. This is also available from the Summary Tab within the Job Sheet.

|           |       |    |           | <u> </u>      |            | <u> </u>   |
|-----------|-------|----|-----------|---------------|------------|------------|
| Job Start | Booki | Q  | Status    | 🕀 Sche        | eduled:    | 3550       |
| 25/0ct/2  | 1     | 47 | Scheduled | Grimsby       | Chemic     | al UK      |
|           |       |    |           | Summary       | Service    | s Methods  |
|           |       |    |           | Worksheets    |            |            |
|           |       |    |           | Sites         |            | -          |
|           |       |    |           | I/ain         |            |            |
|           |       |    |           | 47 Services   |            |            |
|           |       |    |           | Contact       |            |            |
|           |       |    |           | calipro@calip | pro.co.uk, | 0789123456 |
|           |       |    |           | Start Date    |            | Chargeable |
|           |       |    |           | 25/Oct/2024   |            | N/A        |
|           |       |    |           | Booking       | Priority   | Quote No   |
|           |       |    |           | Time          | 1          | 1602892    |

5. Check the report, make any necessary changes and click "Update" to save.

| idress<br>rimary Site Lane                          | Last Review Date                 |                                 |  |
|-----------------------------------------------------|----------------------------------|---------------------------------|--|
| ome Industrial Estate<br>emoville<br>eics<br>K1 1AA | Last Reviewer                    |                                 |  |
| As Found Readings Required?                         | Adjustment Prior to Calibration? | Recalibration Date on Stickers? |  |
| Induction Required                                  | Parking                          | Mechanical Aid Available?       |  |
|                                                     |                                  |                                 |  |
| Site Restrictions                                   |                                  |                                 |  |
|                                                     |                                  |                                 |  |
| Access Time Restrictions                            |                                  |                                 |  |

Review Conducted

Cancel Vpdate

6. Click "Methods"

This will show you the different methods and test equipment required.

## Scheduled: 3550 Grimsby Chemical UK

| Summary     | Services       | V       | Vorksheets |       |          |  |  |
|-------------|----------------|---------|------------|-------|----------|--|--|
| С           | alibration N   | Vethod  |            | Count | <b>^</b> |  |  |
| CM1 Standa  | ard Calibrat   | ion     |            | 17    |          |  |  |
| CM2 Hangir  | ng Calibrati   | on      |            | 3     |          |  |  |
| CM3 Crane   | Scale Calib    | oration |            | 19    |          |  |  |
| CM4 Heavy   | Calibration    | 1       |            | 8     |          |  |  |
|             |                |         |            |       |          |  |  |
|             | Test Equipment |         |            |       |          |  |  |
| Test Rig 20 |                | 8       |            |       |          |  |  |
| Hanging Str | aps            |         |            | 19    |          |  |  |
| Temperature | e Kit          |         |            | 39    |          |  |  |
|             |                |         |            |       |          |  |  |
| Re          | solution Su    | ummary  |            | UOM   |          |  |  |
| 22          | 200g x         | 0.01g   |            | g     |          |  |  |
| 30          | 00g x          | 0.1g    |            | g     |          |  |  |
| 5           | 50kg x         | 0.005kg |            | kg    |          |  |  |
| 15          | 150kg x 0.02kg |         |            |       |          |  |  |

## 7. Click "Start"

| tion |           | Filter by Job Type |    | Filter by Rows Conta | aining |                 |              |          |       |   |
|------|-----------|--------------------|----|----------------------|--------|-----------------|--------------|----------|-------|---|
| te   | +         | Scheduled          | ÷  | All rows             | ×      | start ≡         | -            | >        | Close | e |
|      | Job Start | Booki              | Q  | Status               | 🖉 Sta  | art             | ed: 35       | ed: 3550 |       |   |
|      | 25/0ct/2  | 1                  | 47 | Scheduled            | 🔓 Jo   | b Report        | mical        | UK       |       |   |
|      |           |                    |    |                      | D Po   | st Visit Report | vices        | Methods  |       |   |
|      |           |                    |    |                      |        | Worksheets      |              |          |       |   |
|      |           |                    |    |                      |        | Calibrati       | on Method    | Co       | unt   |   |
|      |           |                    |    |                      |        | CM1 Standard    | l Calibratio | n        | 17    |   |
|      |           |                    |    |                      |        | CM2 Hanging     | Calibration  |          | 3     |   |

8. Update the "Induction", "Job Start Time", "Duration" and "Travel" fields

| Job She | et Date                      |                |              |       |
|---------|------------------------------|----------------|--------------|-------|
| <       | 29/11/2024 > Fri 29/Nov/2024 |                |              |       |
|         | Induction                    | Job Start Time | Job Duration | Trave |
| +       | Not Required Attended        | 15:49 O        | 00:00 💿      | -:    |

9. Click "Select Date & Update" to save.

|                  |                |                 | 90            | iop                      |
|------------------|----------------|-----------------|---------------|--------------------------|
|                  |                |                 |               | Jsed                     |
|                  |                |                 | 12            | / Parts Required         |
|                  |                |                 |               | Engineer Notes (Internal |
|                  |                | Cancel Select I | Date & Update |                          |
| Service Only (Oc | ✤ Service Only | Incomplete      |               |                          |
| Service Only (Oc | 🖌 Service Only | Incomplete      |               |                          |
| Service Only (Oc | ✤ Service Only | Incomplete      |               |                          |
|                  |                |                 |               |                          |
|                  |                |                 |               |                          |

10. Click on the service you wish to complete..

| dulec  | i                | Grimsby Chemical UK |            | P                         | 5          | Started                |
|--------|------------------|---------------------|------------|---------------------------|------------|------------------------|
| edules | s <b>= •</b>     |                     |            |                           |            |                        |
|        | Filter by Action | Filter by Service   | Added      | Filter by Rows Containing |            |                        |
| \$     | All              | \$ All              | +          | Filter                    | ×          | Set Action =           |
| 1 4    | Schedule         | Service             | Actio      | n                         |            | Action Detail History  |
|        | Service Only (Oc | 🗲 Service Only      | Incon      | plete                     | 1          | Service Action         |
| 5      | Service Only (Oc | Service Only        | Incon      | nplete                    |            | <i>F</i>               |
|        | Service Only (Oc | ✤ Service Only      | Incon      | nplete                    |            | Workshop               |
|        | Service Only (Oc | ✤ Service Only      | Incomplete |                           | Parts Used |                        |
|        | Service Only (Oc | ✤ Service Only      | Incon      | nplete                    |            | Notes / Parts Required |
|        | Service Only (Oc | 🖌 Service Only      | Incon      | nplete                    |            |                        |

11. Click the smart button. The action here will depend on the type of service. Where no Certificate is created "Set Action" will be the default. But any kind of Certificate will be a "New Cert". The adjoined menu contains all available options and the button is the most likely based on the status.

If the service can't be completed then "Set Action" would be chosen from the dropdown and an appropriate action/reason entered as to why it wasn't.

|       |                  | Custom                  | er: Primary Site |       |                           |         | Job Status    |            |
|-------|------------------|-------------------------|------------------|-------|---------------------------|---------|---------------|------------|
| duled |                  | Grim                    | isby Chemical    | Ľ     |                           | Started |               |            |
| dule  | s≡•              |                         |                  |       |                           |         |               |            |
|       | Filter by Action | Filter by Service Added |                  | Added | Filter by Rows Containing |         |               | _          |
| ÷     | All              | +                       | All              | \$    | Filter                    | ×       | 🥒 Set         | Action 📃   |
|       | Schedule         | Servic                  | æ                | Ac    | tion                      |         | Action Detail | History    |
|       | Service Only (Oc | ۶ Se                    | rvice Only       | Inc   | complete                  | A       | Service       | Action     |
|       | Service Only (Oc | 🄑 Se                    | 🖌 Service Only   |       | Incomplete                |         |               | incomplete |
|       | Service Only (Oc | 🔑 Se                    | rvice Only       | Inc   | Incomplete                |         | Workshop      |            |
|       | Candian Only (On | 6 00                    | - is or b        | Inc   | omplete                   |         | Parts Used    |            |

12. Select the relevant option from the "Action" drop-down list.

|                       |          | 26 | 5/Apr/2025      |          | Active             |
|-----------------------|----------|----|-----------------|----------|--------------------|
| lotes (Internal Only) |          |    |                 |          |                    |
|                       |          |    |                 |          |                    |
|                       | Action   | Ac | tion Date       |          | Asset Status (Upda |
|                       | Complete |    | Fri 29/Nov/2024 | <b>#</b> | Active             |
|                       |          |    | Parts Used      |          |                    |
|                       |          |    | Part Des        | cription |                    |
|                       |          |    |                 |          |                    |
|                       |          |    | 1               |          |                    |
|                       |          |    | - A             |          |                    |

13. Check the "Asset Status" is correct. If necessary, use the drop-down list to change it.

|   | 26/Apr/202  | 5          |         | Active                            |            | 🖍 Set Act                     | ion =                      |
|---|-------------|------------|---------|-----------------------------------|------------|-------------------------------|----------------------------|
| ~ | Action Date | 1/2024     | 曲       | Asset Status (Update)             |            | n Detail<br>Act<br>e Only Inc | History<br>ion<br>complete |
|   |             | Parts Used |         |                                   |            | lop<br>Jsed                   |                            |
|   |             | Part Desc  | ription | Active<br>Unable to Locate        | - Add Part | / Parts Require               | ed<br>s (Internal          |
|   | 11          |            |         | Unable to Locate<br>Decomissioned |            | Engineer Note:                |                            |

Some actions will result in the "Asset Status" being automatically populated. Eg. an action of "Not Found" will result in an asset status of "Unable to Locate"

|                                     |               |                       | Detail History             |
|-------------------------------------|---------------|-----------------------|----------------------------|
| Action Date                         |               | Asset Status (Update) | Action<br>e Only Incomplet |
| <ul> <li>Fri 29/Nov/2024</li> </ul> | <b></b>       | Unable to Locate      | ~                          |
|                                     |               | Updated from Active   |                            |
| Parts U                             | lsed          |                       | Jsed                       |
| Part                                | t Description | + Add Par             | Parts Populad              |
|                                     |               |                       | / Parts Required           |
|                                     |               |                       | Facilitate Materia         |

14. Insert a comment into the "Action Notes" field. This is mandatory when the Asset Status has been changed from the default of 'Active'.

| Location    | i M            |               |                               |
|-------------|----------------|---------------|-------------------------------|
| Development | E:             | 5 A           |                               |
| Development | E Service Only | Not Found     | <ul> <li>Fri 29/No</li> </ul> |
| Development | 0              |               |                               |
| Formulation | A Action Notes |               |                               |
| Formulation | A              |               | 0                             |
| Formulation | в              |               |                               |
| Formulation | E:             |               |                               |
| Formulation | E              |               |                               |
| Formulation | 0              | Notes are rec | quired when Asset Status      |
| Formulation | 0              |               |                               |
| Formulation | 0              |               |                               |

TIP!

15. Click "Update Action"

| ✓ Fr | ri 29/Nov/  | 2024         | 曲     | Unable to Locate | ~            |                          |
|------|-------------|--------------|-------|------------------|--------------|--------------------------|
|      |             |              |       | Updated from A   | Active       | юр                       |
|      |             | Parts Used   |       |                  |              | Jsed                     |
|      | 0           | Part Descrip | otion | +                | Add Part     | / Parts Required         |
|      |             |              |       |                  |              |                          |
| Q A  | t Status is | updated      |       |                  |              | Engineer Notes (Internal |
| Q G  | t Status is | updated      |       | Cancel Up        | odate Action | Engineer Notes (Internal |

## TIP!

When an asset requires repair, either in a workshop or returning to the site once parts are available, click on the smart button to the right of "Set Action"

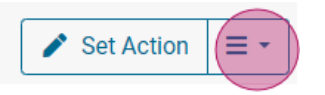

1. Select "New Repair"

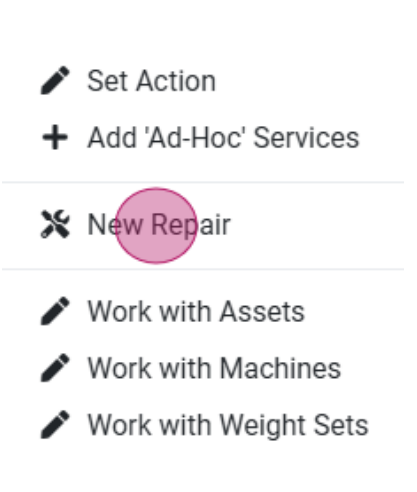

2. Complete the relevant fields on the Repair sheet.

| Asset<br>Dini Argeo DGT 201-1        | Serial No<br>28822FFB | Customer Ref<br>607983         | Internal Ref                     |
|--------------------------------------|-----------------------|--------------------------------|----------------------------------|
| Location & Area<br>Warehouse         |                       | Next Calib Date<br>24/Apr/2025 | Asset Status (Current)<br>Active |
| Asset Engineer Notes (Internal Only) |                       |                                |                                  |
| Workshop Reference                   | Repair Type           | Service on Job                 | Asset Status (Updated)           |
| 00-1615                              | Workshop On-Site      | Service Only                   | Active                           |
| Reason for Repair                    |                       |                                |                                  |
| One line reason for repair           |                       |                                |                                  |
| Initial Assessment Notes             |                       | COSHH Informatio               | n                                |
|                                      |                       | •                              |                                  |
| Additional Items                     |                       | 10                             |                                  |
|                                      |                       |                                |                                  |

3. Click on "Create Repair" to save

16. Once you have completed all tasks for the day, click on "End Day". The job can then be continued the next day. Once there are no incomplete services left on the job, complete the "Job Duration" and "Travel" time fields. Then click on "Complete Job"

| Close Job Sheet - End Day                  |                                               | 2                                  |
|--------------------------------------------|-----------------------------------------------|------------------------------------|
| Confirm times and complete                 | notes for the work completed on this day.     |                                    |
| Engineer<br>Mickey Mouse                   | Job Sheet Date<br>O3/12/2024 > Tue 3/Dec/2024 | Job Status Incomplete Complete     |
| Linked Engineers <b>O</b><br>Engineer Name | + Not Required Attended                       | Job Start Time Job puration Travel |
| Job Sheet Notes                            |                                               |                                    |
| Worksheet Notes                            |                                               |                                    |
| Job ID: 3690; Job Sheet;                   |                                               |                                    |
|                                            |                                               | Cancel Complete Job                |

17. The job sheet will open.

| Customer Name               |                                                                                                    | Service                        | Status                                             | Total                        | Added                            | Worksheet Allocation                                                                         | Duration |
|-----------------------------|----------------------------------------------------------------------------------------------------|--------------------------------|----------------------------------------------------|------------------------------|----------------------------------|----------------------------------------------------------------------------------------------|----------|
| Contact                     |                                                                                                    | Service Only                   | Complete                                           | 2                            | 0                                | Job Schedule                                                                                 | 14:00    |
| Start Date                  | Chargeable                                                                                                    | Service Only                   | Not Found                                          | 1                            | 0                                | Travel                                                                                       | 01:00    |
| Booking Time Priority       | Quate No                                                                                                    | Service Only                   | On-Site Repair                                     | 1                            | 0                                |                                                                                              | Fotal    |
| cooking mile militing       | Customer PD                                                                                                    |                                | 1014                                               |                              |                                  |                                                                                              |          |
|                             | out on the second second secon | Sign-Off                       |                                                    |                              |                                  |                                                                                              |          |
| Engineers<br>Minicau Mourco | 02 (Dec /2024                                                                                                    | Contact Name                   |                                                    | Contact                      | Email                            |                                                                                              |          |
| mickey mouse                | 03/Dec/2024                                                                                                    | Isobel Kent                    |                                                    | calip                        | ro@calipro.co                    | uk                                                                                           |          |
| Job Notes                   |                                                                                                    | Sign-Off Comments              |                                                    |                              |                                  |                                                                                              |          |
| Job Notes (Internal Only)   |                                                                                                    | i By typing ti<br>I confirm ti | he Contact Name belov<br>he details are correct ar | ; I assert th<br>d any discr | at I have revie<br>epancies have | wed the Post Visit Report and the Job is Comp<br>s been corrected, or noted in the comments. | olete.   |
|                             |                                                                                                    |                                | Electron                                           | c Signature<br>Contact Na    | me                               |                                                                                              |          |

Once the customer has been debriefed the engineer can record their comments. The job can now be closed by clicking on "Complete Job".

18. For further support please contact our helpdesk via support@calipro.co.uk

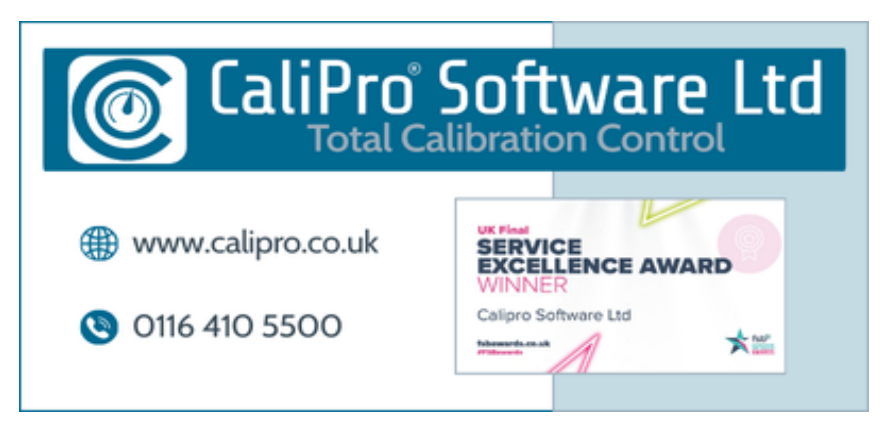